# Ветвление

Тимофеева Т.В., педагог ДО ККДП

#### Истина или ложь?

Компьютеры принимают решения о том, что делать дальше, задавая вопросы и анализируя ответы «Да» или «нет». Истина или ложь? Вопросы, на которые есть лишь два варианта ответа, называют булевыми (логическими) выражениями.

Сравнение чисел. Числа можно сравнивать с помощью блока «=» из секции Operators («Операторы») палитры блоков.

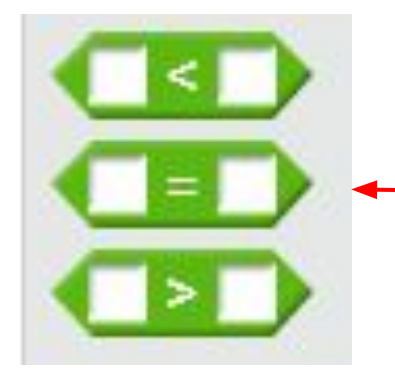

Этот блок дает один из двух вариантов ответа: • «истина», если числа равны, и «ложь», если не равны Используй блок «=» внутри блока say («сказать»), чтобы увидеть ответ true («истина») или false («ложь») в баллоне над спрайтом.

Если числа отличаются, в баллоне над спрайтом появится слово false («ложь»).

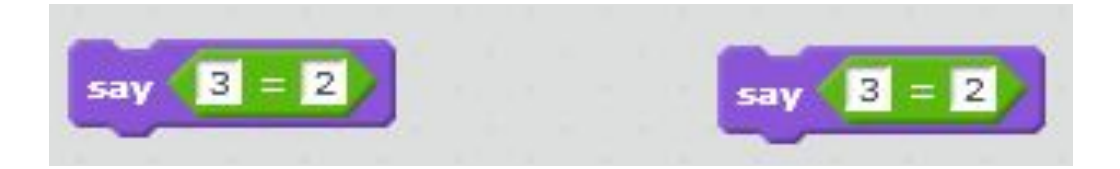

Числа равны, так что в баллоне появится true («истина») Эти числа не равны, поэтому в баллоне будет false («ложь») Сравнение переменных. Внутри блоков сравнения можно использовать переменные: зачем сравнивать фиксированные числа, если результат всегда один и тот же?

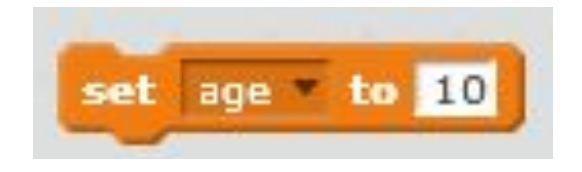

Создаем переменную. Кликни по кнопке Date («Данные») в палитре блоков и создай переменную с именем age («возраст»). Задай ей значение 10 (кликни по блоку, чтобы убедиться, что значение поменялось). Перетаскивай эту переменную в блоки сравнения. Это знак «равно»: блок спрашивает, правда ли, что в аде число 7. Ответ будет «ложь», так как в аде число 10

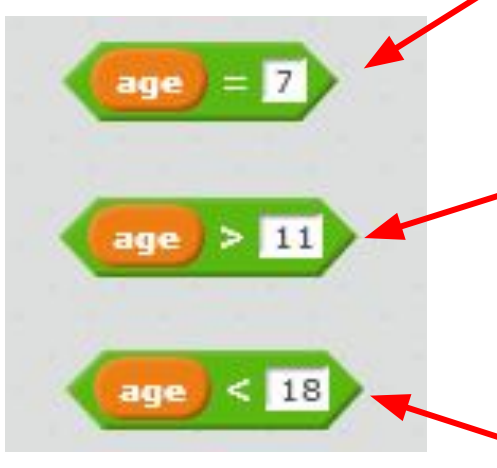

Это знак «больше»: блок спрашивает, правда ли, что аде больше, чем 11. Ответ будет «ложь », ведь 10 не больше, чем 11.

Это знак «меньше»: блок спрашивает, правда ли, что аде меньше, чем 18. Ответ будет «истина», ведь 10 меньше 18.

#### Сравниваем числа

Зеленые блоки сравнения находятся в секции Operators («Операторы»). Можно выяснить, являются ли числа равными или одно больше другого.

#### Сравнение слов.

Блок «=» подходит не только для чисел можно узнать, совпадают ли две строки. Разницу между заглавными и строчными буквами этот блок не учитывает.

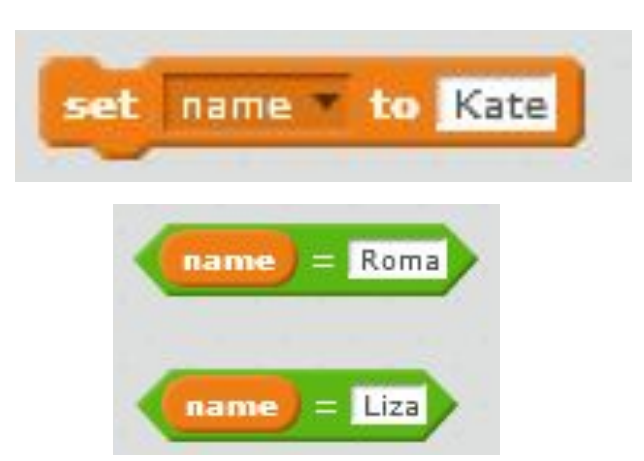

Сордаем переменную. Чтобы поупражняться в сравнении строк, создай новую переменную с именем name («имя») и задай ей значение Kate.

## «He»

Блок not («не») пригодится, когда надо поменять значение булева выражения на противоположное. Например, проще проверить age на не равенство 10, чем на равенство каждому из остальных чисел.

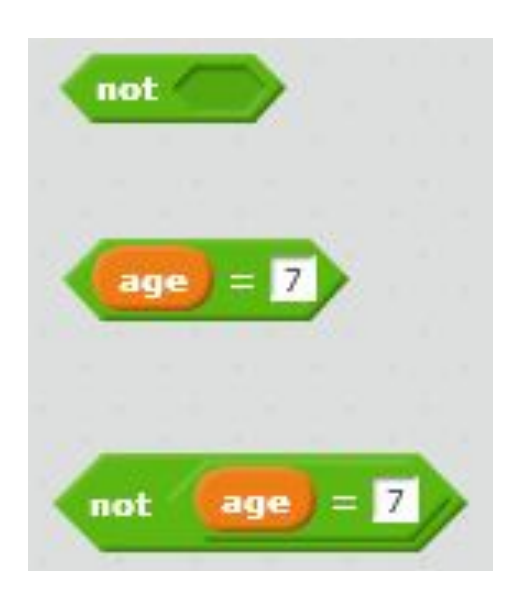

Сордаем переменную. Чтобы поупражняться в сравнении строк, создай новую переменную с именем name («имя») и задай ей значение Kate.

Без блока not. Числа 10 и 7 различны, так что ответ будет «ЛОЖЬ».

С блоком not. Если добавить блок not, результат изменится. Поскольку 10 не равно 7, теперь ответ будет «истина».

#### Объединение вопросов

Чтобы задавать более сложные вопросы, состоящие из нескольких простых, блоки сравнения можно объединять.

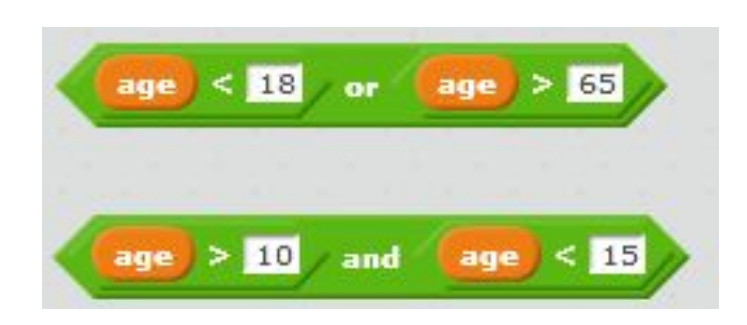

Ответ будет «истина», если ответ на любой из двух вложенных вопросов – «истина»

Ответ будет «истина», только если ответ на каждый из вложенных вопросов – «истина»

Пример. Верхний блок проверяет что аде меньше 18 или больше 65. Нижний блок проверяет, что аде равна 11, 12, 13 или 14.

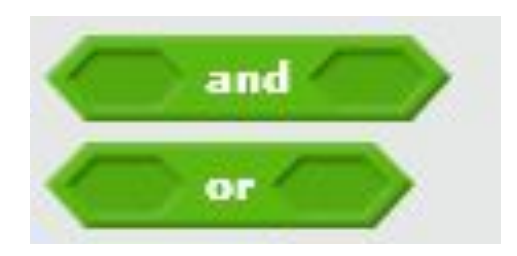

Блоки сравнения. Блоки or («или») и and(«и») нужны, чтобы по-разному объединять булевы выражения. Сведения об истинности или ложности можно использовать, чтобы объяснить компьютеру, что делать дальше. Он выполнит разные действия в зависимости от того, был ли ответ «истина» или «ложь».

Принятие решений. Блоки if («если») используют булевы выражения, чтобы решить, что делать дальше. Если поместить внутрь блока if другие блоки, они будут выполняться, лишь когда булево выражение в заголовке if дает истину.

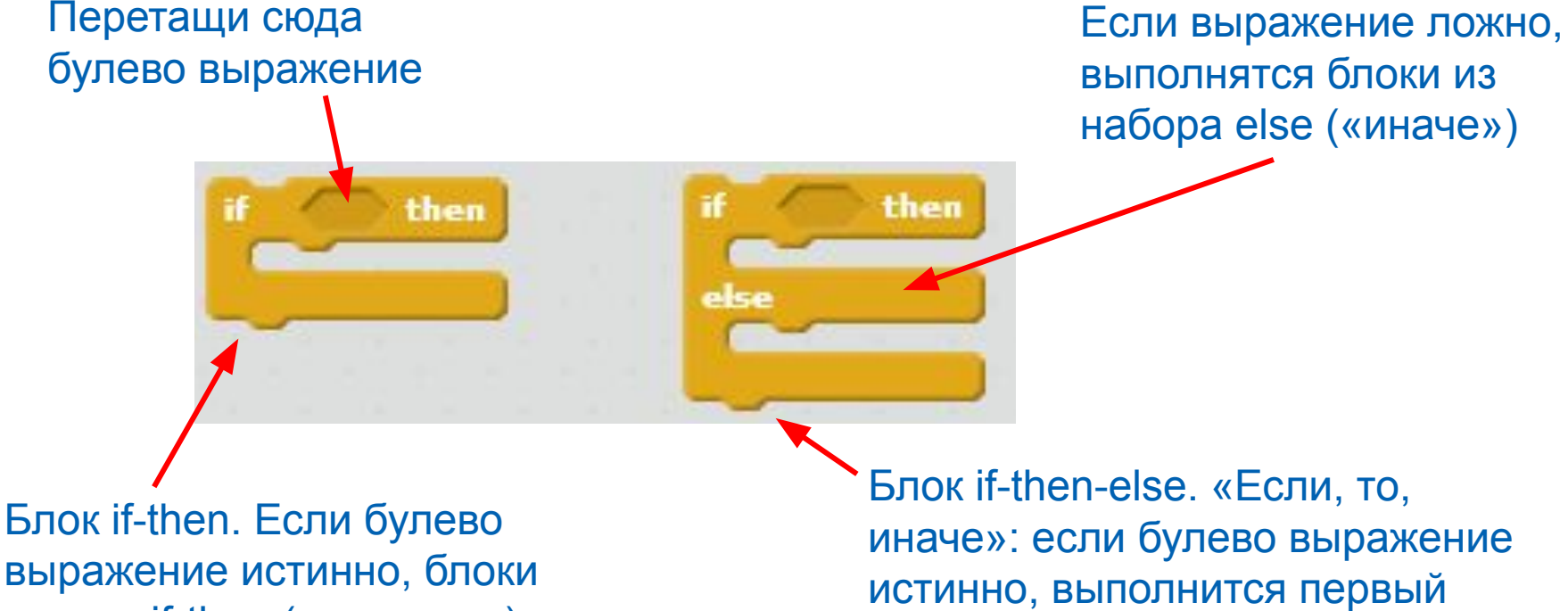

внутри if-then («если, то») выполняются.

иначе»: если булево выражение набор блоков, иначе - второй набор.

Использование блока if-then. Блок if-then позволяет на основе значения булева выражения решить, нужно ли выполнять часть скрипта. Чтобы попробовать этот скрипт, добавь его к спрайту кота.

Мяукающий кот. Эта программа провернет значение булева выражения и запускает блоки внутри if-then, если это значение истинно. Кот замяукает, только если его об этом попросить.

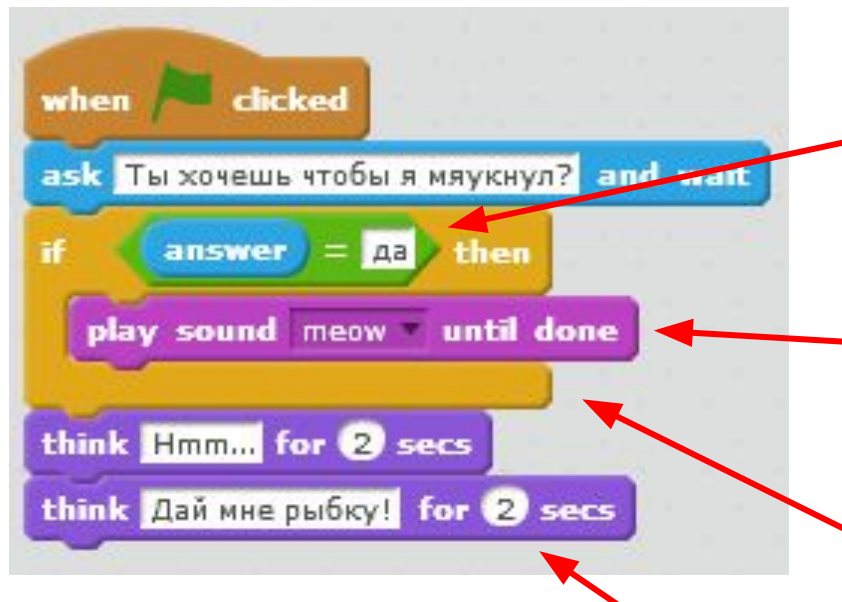

Перетащи блок «=» из секции Operators («Операторы») в заголовок блока if-then («если, то»). Затем помести в «=» переменную answer («Ответ») из секции Sensing («Сенсоры»)

Эти блоки находятся внутри if-then («если, то» - кот мяукает, только если на вопрос был дан ответ «Да»)

Конец блока if-then («если, то»)

Эти блоки think («думать»)- за пределами блока if-then («если, то»), а значит, они будут выполнены в любом случае.

Часто нужно, чтобы программа сделала что-то одно, если условие выполняется, и что-то другое, если нет. Блок if-then-else («если, то, иначе») задает два варианта исполнения программы, которые называют ветвями. В зависимости от ответа на булево выражение запустится лишь одна из ветвей.

Ветвление программы. У этой программы две ветви: если ответ был yes («да»), запустится одна ветвь, иначе – другая.

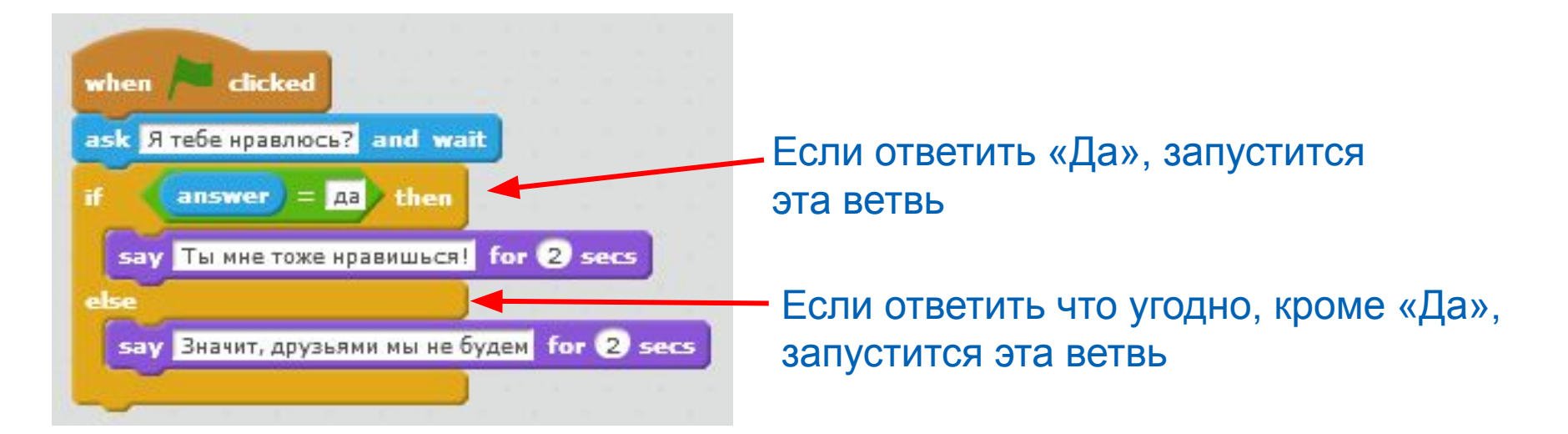

В Scratch у блоков булевых выражений заостренные края, однако в лунки другой формы их тоже можно перетаскивать.

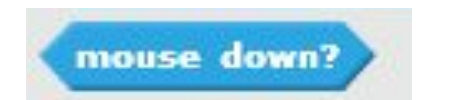

Блоки Sensing. Эти блоки проверяют, не нажата ли кнопка мышки.

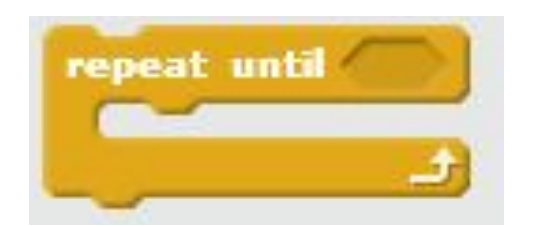

Блоки Control. В некоторых блоках Control («Управление») есть лунки заостренной формы для булевых выражений.

Блоки из секции Sensing («Сенсоры») рассказывают скрипту, что происходит с компьютером. Они могут считывать нажатия клавиш и позволяют спрайтам реагировать на столкновения.

Управление с клавиатуры. С помощью блоков Sensing («Сенсоры») и блока if-then можно двигать спрайт по экрану, управляя им с клавиатуры. В меню блока key pressed? («мышка нажата?») есть большинство клавиш клавиатуры, и спрайт сможет на них реагировать. Также можно выполнять действия при нажатии кнопок мышки.

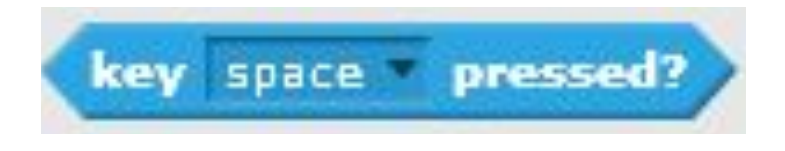

Этот блок проверяет, была ли нажата клавиша. Какая именно, можно выбрать из меню.

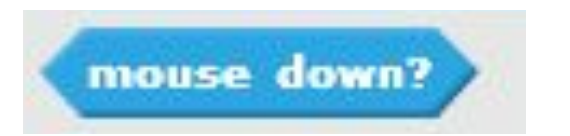

Этот блок проверяет, была ли нажата кнопка мышки

Блоки Sensing. Используя эти блоки с блоком if-then, можно узнать, была ли нажата кнопка мышки или клавиша на клавиатуре. Клавиатура подходит для точного управления спрайтами - как раз то, что нужно для игр

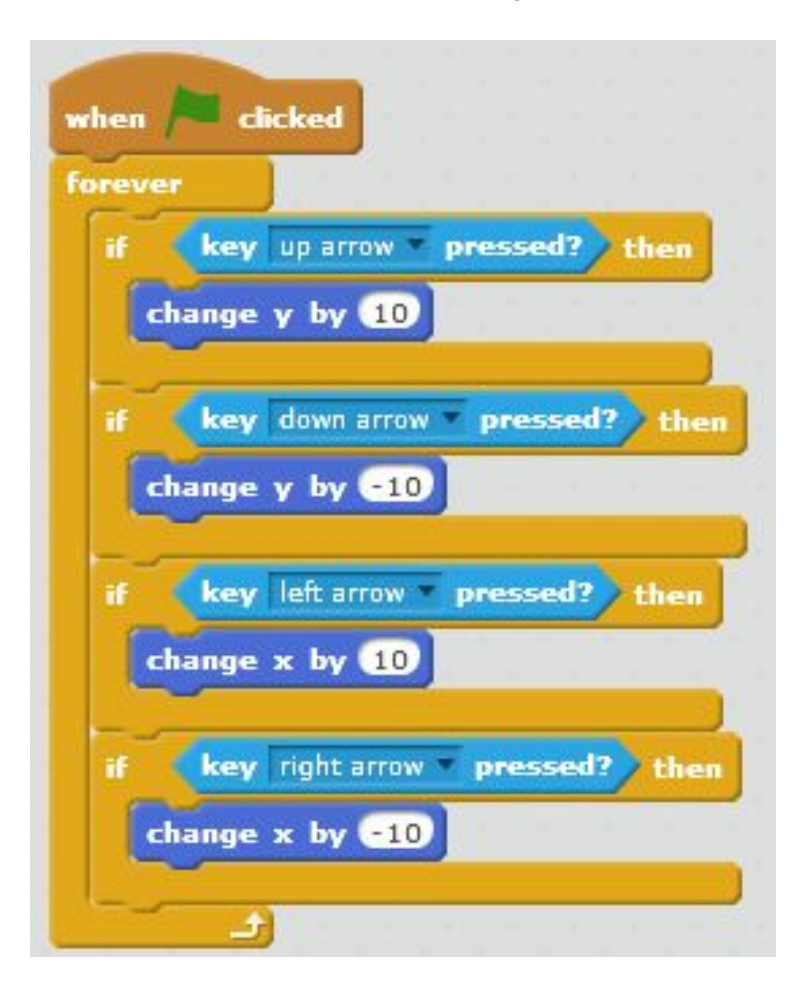

Благодаря тому, что все заключено в блок forever («всегда»), скрипт постоянно проверяет нажатия клавиш.

Проверяет, нажата ли стрелка вверх, и, если нажата, двигает спрайт вверх.

Столкновения спрайтов. Бывает важно знать, когда спрайты соприкасаются один с другим - например, в играх. Используй блоки Sensing («Сенсоры»), чтобы реагировать на столкновения спрайтов или на касание спрайтом области заданного цвета.

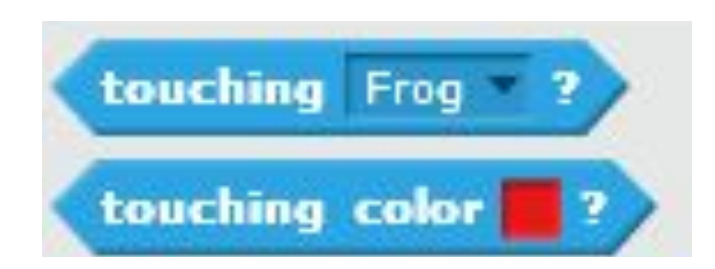

Этот блок определяет, что спрайт столкнулся с другим спрайтом.

Этот блок определяет, что спрайт столкнулся с областью заданного цвета.

Использование блоков Sensing. Сделаем из нашего управляемого кота настоящую игру.

В этом с крипте блоки Sensing («Сенсоры») используются, чтобы управлять взаимоотношениями слона и кота. Чем ближе кот подходит к слону, тем больше становится слон. Если кот прикоснется к слону, слон сменит костюм, затрубит в хобот и убежит в другое место. К какому спрайту писать данный скрипт?

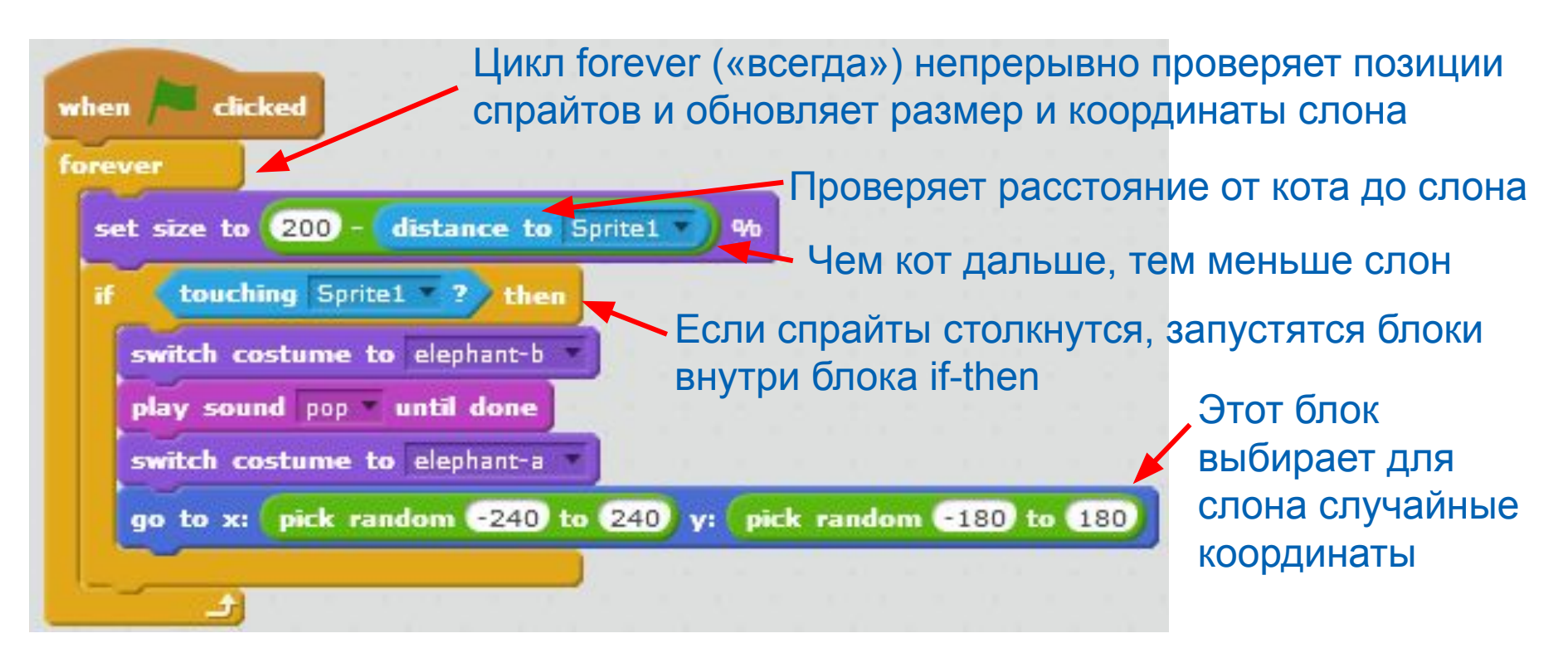